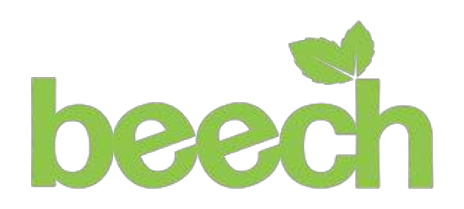

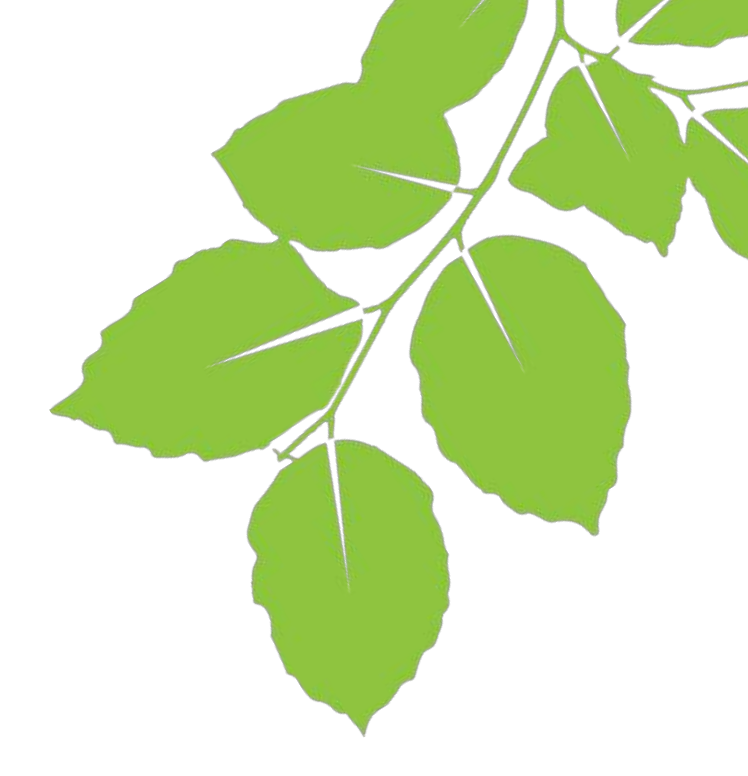

# Shortcuts to Success WordPress Insights

# Deleting submissions from Ninja Forms

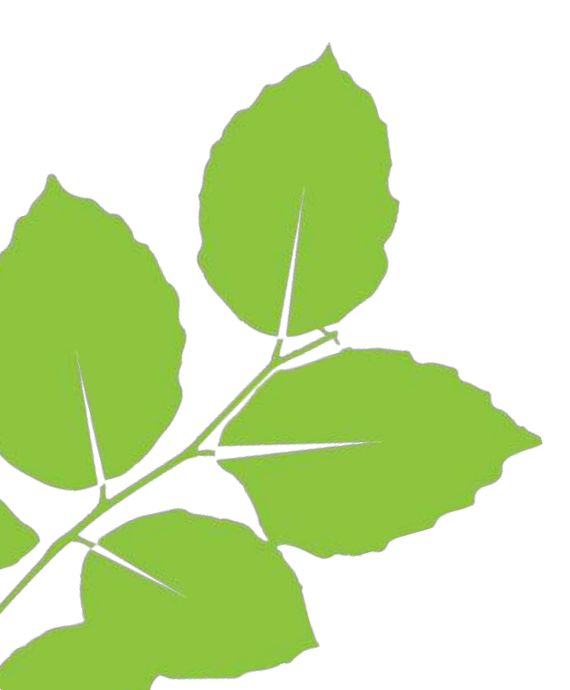

www.beechwebservices.co.uk

beech-web-services

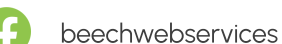

beechwebservices

01925 387040

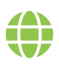

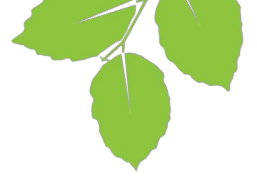

Our collection of Shortcuts to Success give you control over your WordPress website. They're packed with useful tips to put you in the driving seat and make the most of your investment in your website.

### **Deleting submissions from Ninja Forms**

Your website uses third-party software called Ninja Forms which allows visitors to send a message to you via your website.

The data collected by Ninja Forms will remain present within your website until it is manually removed.

One of the UK GDPR compliance measures we take and strongly recommend is to regularly delete submissions via your website, according to your UK GDPR/Data Protection policies. This has the following benefits:

- · It keeps customer data safe from theft and abuse
- · It adheres to UK GDPR guidelines
- · It reduces the file size of your website, which can improve performance.

The General Data Protection Regulation (GDPR) (Regulation (EU) 2016/679) took effect on 25 May 2018. It is a regulation by which the European Parliament, the Council of the European Union and the European Commission intend to strengthen and unify existing data protection laws for all individuals within the European Union (EU).

The provisions of UK GDPR affect every website owner. Fines of up to 5% of your previous year's annual turnover can be incurred for failure to adhere to the provisions. Full details can be found at:

https://ico.org.uk/for-organisations/guide-to-the-general-data-protection-regulation-gdpr/

This guide shows how to remove contact form submissions from your website.

# 1 Navigate to Ninja Forms

Once logged in to WordPress, on the left-hand side menu, hover over 'Ninja Forms', and select 'Submissions'.

|               |                                                                                                    | R                                                                                                    |   |  |  |
|---------------|----------------------------------------------------------------------------------------------------|----------------------------------------------------------------------------------------------------|---|--|--|
| N. Marine     | (antikened)                                                                                                    |                                                                                                    |   |  |  |
| Dashboard     |                                                                                                    |                                                                                                    |   |  |  |
| Home          | -                                                                                                    |                                                                                                    |   |  |  |
| Updates       | O TANK (A SHORE AND                                                                                                    |                                                                                                    | - |  |  |
| 📌 Posts       | No. of Concession, Name                                                                                                    |                                                                                                    |   |  |  |
| 9) Media      | the second second secon |                                                                                                    |   |  |  |
| 🖪 Pages       | and the second                                                                                                    |                                                                                                    |   |  |  |
| Comments      | the state of the state of the s |                                                                                                    |   |  |  |
| · management  | -                                                                                                    | and the second second s |   |  |  |
| Concises:     | Second Second                                                                                                    |                                                                                                    |   |  |  |
| Color-        | Contraction of the Number                                                                                                    |                                                                                                    |   |  |  |
| B-1000        | the state in the same state when the same                                                                                                    |                                                                                                    |   |  |  |
|               | the second second second second second second                                                                                                    |                                                                                                    |   |  |  |
| 🔝 Ninja Forms | Dashboard                                                                                                    |                                                                                                    |   |  |  |
|               | Add New                                                                                                    |                                                                                                    |   |  |  |
| - 1           | L Submissions                                                                                                    |                                                                                                    |   |  |  |
| 4             | Settings                                                                                                    |                                                                                                    |   |  |  |
| Server 1      | Get Help                                                                                                    |                                                                                                    |   |  |  |
|               | Add-Ons                                                                                                    |                                                                                                    |   |  |  |
|               | styling<br>File Helmark                                                                                                    |                                                                                                    |   |  |  |
| Appearance    |                                                                                                    |                                                                                                    |   |  |  |
| 🖉 Plugins     |                                                                                                    |                                                                                                    |   |  |  |
| 👗 Users       | And the second                                                                                                    |                                                                                                    |   |  |  |
| & Tools       |                                                                                                    |                                                                                                    |   |  |  |
| 5 Settings    | Company of the second second sec                                                                                                    |                                                                                                    |   |  |  |

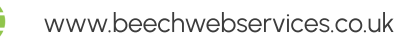

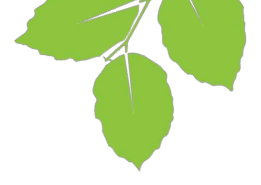

# Select your form

On the '– Select a form' dropdown, choose the form you would like to delete submissions from. We recommend data from all forms is regularly removed according to your data retention policy.

|                                                                                                    | 1 2 2 1 10 100 000 2 1 10 100 000 00 00 000 0 |
|----------------------------------------------------------------------------------------------------|-----------------------------------------------|
| <ul> <li>Dashboard</li> </ul>                                                                                                    | Submissions                                   |
| x <sup>‡</sup> Posts<br>On Martin                                                                                                    | - Select a form                               |
| Pages                                                                                                    | sion -                                        |
| Commenta                                                                                                    |                                               |
| *                                                                                                    |                                               |
| *****<br>*****                                                                                                    |                                               |
| 📰 Ninja Forms 🔹                                                                                                    |                                               |
| Dauhboard                                                                                                    |                                               |
| Add New                                                                                                    |                                               |
| Submitaiona                                                                                                    |                                               |
| Settings                                                                                                    |                                               |
| GetHelp                                                                                                    |                                               |
| 74dd-Om                                                                                                    |                                               |
| Styling<br>File Uploads                                                                                                    |                                               |
| 8-10-10                                                                                                    |                                               |
| ·                                                                                                    |                                               |
| 6                                                                                                    |                                               |
| and the second second se |                                               |
| and the second second                                                                                                    |                                               |
|                                                                                                    |                                               |

# 3 Download submissions (optional)

You may wish to export the submissions and store them offline, depending on your policy and requirements. To do this, scroll down and choose 'Download All Submissions'. This will download a .csv file containing all the fields from your form.

| E 2 100-100-10                                                  | 10 B 1 B 1 B 10 B | r lager het die 🖉 📕 bere | #100    |       | 10.00                                 |
|-----------------------------------------------------------------|-------------------|--------------------------|---------|-------|---------------------------------------|
| 📻 Nieja Forms 🔹                                                 |                   | -                        |         | 10000 | A Supervised and second second second |
| Darhboard<br>Add New                                            |                   |                          |         |       |                                       |
| Submissions<br>Import / Export<br>Settings<br>Get Help          | 0.4               |                          |         |       |                                       |
| Add-Oni<br>Styling<br>File Uploads                              |                   |                          |         |       |                                       |
|                                                                 | 0.8               |                          |         |       |                                       |
|                                                                 | 1.1               |                          |         |       |                                       |
| が Appearance<br>足 Phugins ①<br>よ Users<br>チ Tools<br>団 Settings | Bulk Actions 👻 🚺  | mnload All Submissions   | ns<br>I |       |                                       |

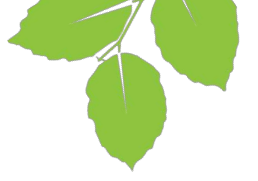

# 4 Viewing more submissions (optional)

If your form receives a lot of submissions, or this is your first time deleting submissions, you may wish to have the table show more than 10 results at a time. Scroll down to the bottom of the table. On the bottom right hand side, click the drop down labelled 'Show 10'. Then choose the amount you would like to show at once.

| E de la contracta                                                                                             |     | rongionationale 🖬 🖬 visitat | 20100 |         |                                                                                                    |
|----------------------------------------------------------------------------------------------------|-----|-----------------------------|-------|---------|----------------------------------------------------------------------------------------------------|
| Ninja Forms Duotbound                                                                                         |     | 1000                        |       | 100.000 |                                                                                                    |
| Add New<br>Submissions<br>Import / Export<br>Settings<br>Get state                                            | 1.5 |                             |       |         |                                                                                                    |
| Add One<br>Styling<br>File Uploads                                                                            | 1.1 |                             |       |         | A DECEMBER OF A DECEMBER OF A DECEMBER OF A DECEMBER OF A DECEMBER OF A DECEMBER OF A DECEMBER OF A DECEMBER OF |
|                                                                                                    | 1.1 |                             |       |         |                                                                                                    |
|                                                                                                    | 2 × |                             |       |         |                                                                                                    |
| <ul> <li>✗ Appearance</li> <li>☑ Plugine (2)</li> <li>☑ Users</li> <li>✗ Tools</li> <li>☑ Settings</li> </ul> |     |                             |       |         | HK < > 1HK Page 1 of 1 Go to page 1<br>Show 10 ∞<br>Show 5<br>Show 20<br>Show 30<br>Show 40<br>Show 50          |

# 5 Deleting submissions

At the top left of the table containing the submissions, left click the checkbox. This will select all submissions on the page. Then on the 'Bulk Actions' dropdown, choose 'Move to Trash'. A pop up will appear, asking you to confirm you're happy to delete the submissions – click 'Delete' if you would like to proceed.

The page will load and you will see there are now no submissions in the form – you have successfully deleted them.

| Send us a message ( iD: 1 )    | • Fitter Forms |       |             |               |        |
|--------------------------------|----------------|-------|-------------|---------------|--------|
| Bulk Actions<br>Bulk Actions   | -              |       | Completed • | Select Dates. | h Term |
| Trigger Email Action<br>Export | Name           | Email | Phone       | Message       | Date   |
|                                | -              |       |             |               |        |
|                                |                |       |             |               |        |
| ***                            |                |       |             |               |        |
|                                |                |       |             |               |        |

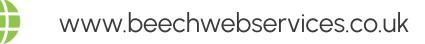

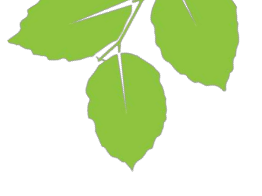

|                | Team with |       |             |                |         |
|----------------|-----------|-------|-------------|----------------|---------|
| Bufk Actions + |           |       | Completed • | Y Select Dates | Ch Term |
|                | Name      | Email | Phone       | Message        | Date    |
|                |           |       |             |                |         |
|                |           |       |             |                |         |
|                |           |       |             |                |         |
|                |           |       |             |                |         |
|                |           |       |             |                |         |
|                |           |       |             |                |         |

#### Learn more

We hope this guide has been useful and taught you something new about WordPress. For more tips, please visit the WordPress Insights page on our website, or visit our YouTube channel for video tutorials.

If you have any questions about your website or would like support, raise a support ticket on our website here: https://www.beechwebservices.co.uk/request-support or book a chat with Sophy here: https://calendly.com/ sophy-bostock/lets-chat